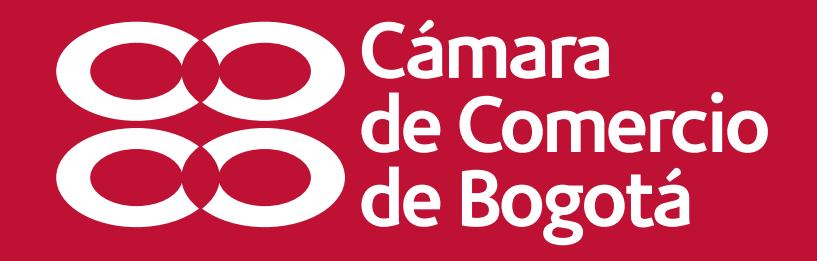

# Instructivo de verificación validez certificados electrónicos

# Contenido

- 1. Generalidades
- 2. Ingreso al servicio
- 3. Lea la información previa para validar la autenticidad del certificado electrónico que recibió
- 4. Busque el código de verificación que se encuentra en la última página del certificado que recibió (impreso o vía e-mail).
- 5. Ingrese el código de verificación contenido en el certificado.
- 6. Verifique la validez y compare la información del certificado descargando directamente de la base de datos de la CCB el certificado original.

Este instructivo lo guiará para que usted pueda verificar la validez de certificados electrónicos a continuación encontrará las recomendaciones generales:

- Los campos obligatorios están marcados con (\*) asterisco.
- Este servicio está desarrollado para una óptima visualización en los navegadores Internet Explorer 7 y 8, Mozilla 3.0, Google Chrome y Opera 9.5 ó superior. Adicionalmente, debe tener instalado Acrobat Reader. Si no lo tiene instálelo aquí
- Para mayor información y soporte en el proceso, ingrese al chat, acceda al servicio de llamada virtual o comuníquese con nuestra Línea de Respuesta Inmediata: 383 0330

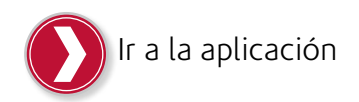

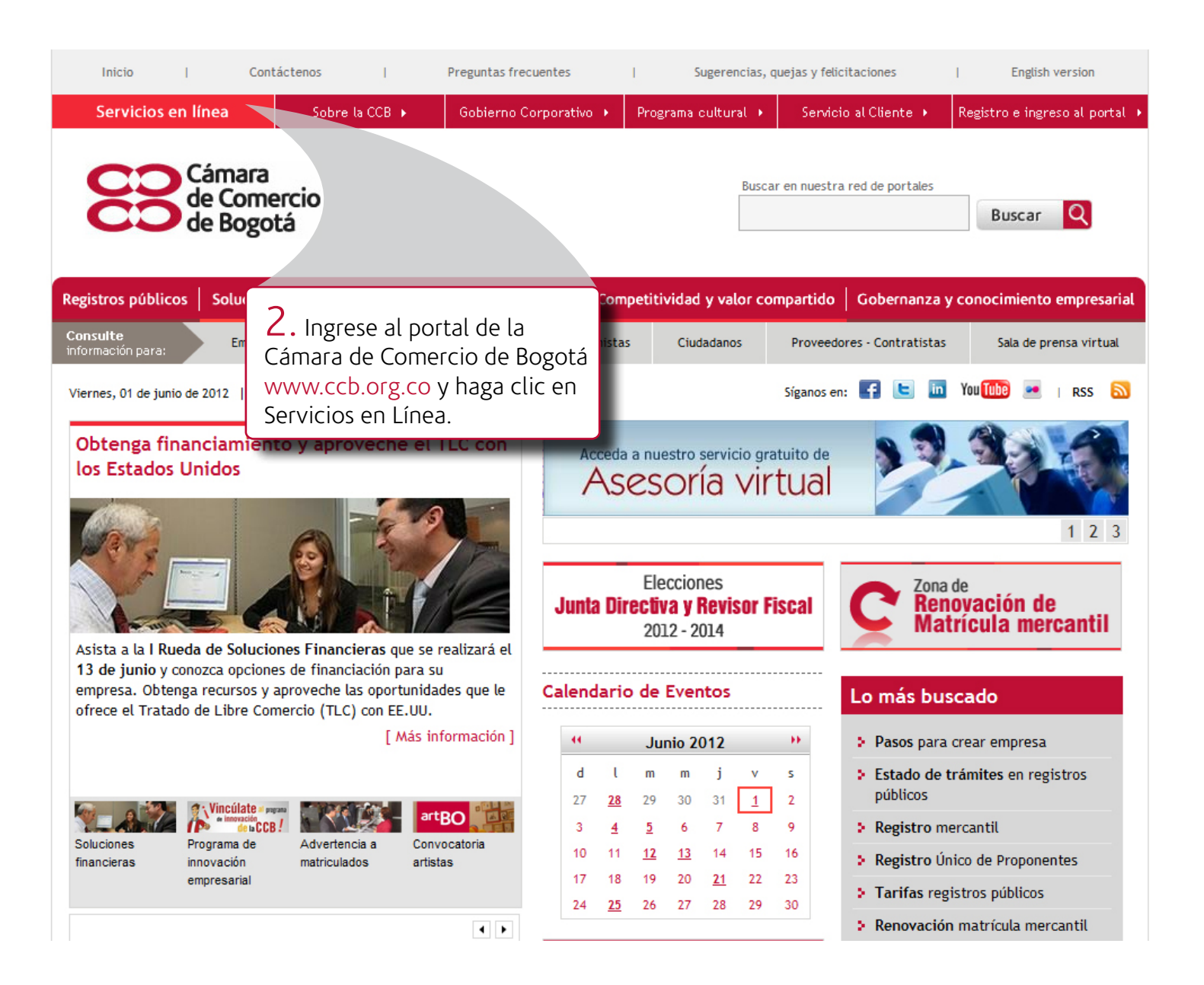

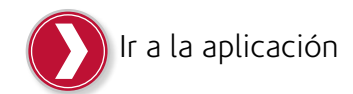

## Servicios en Línea

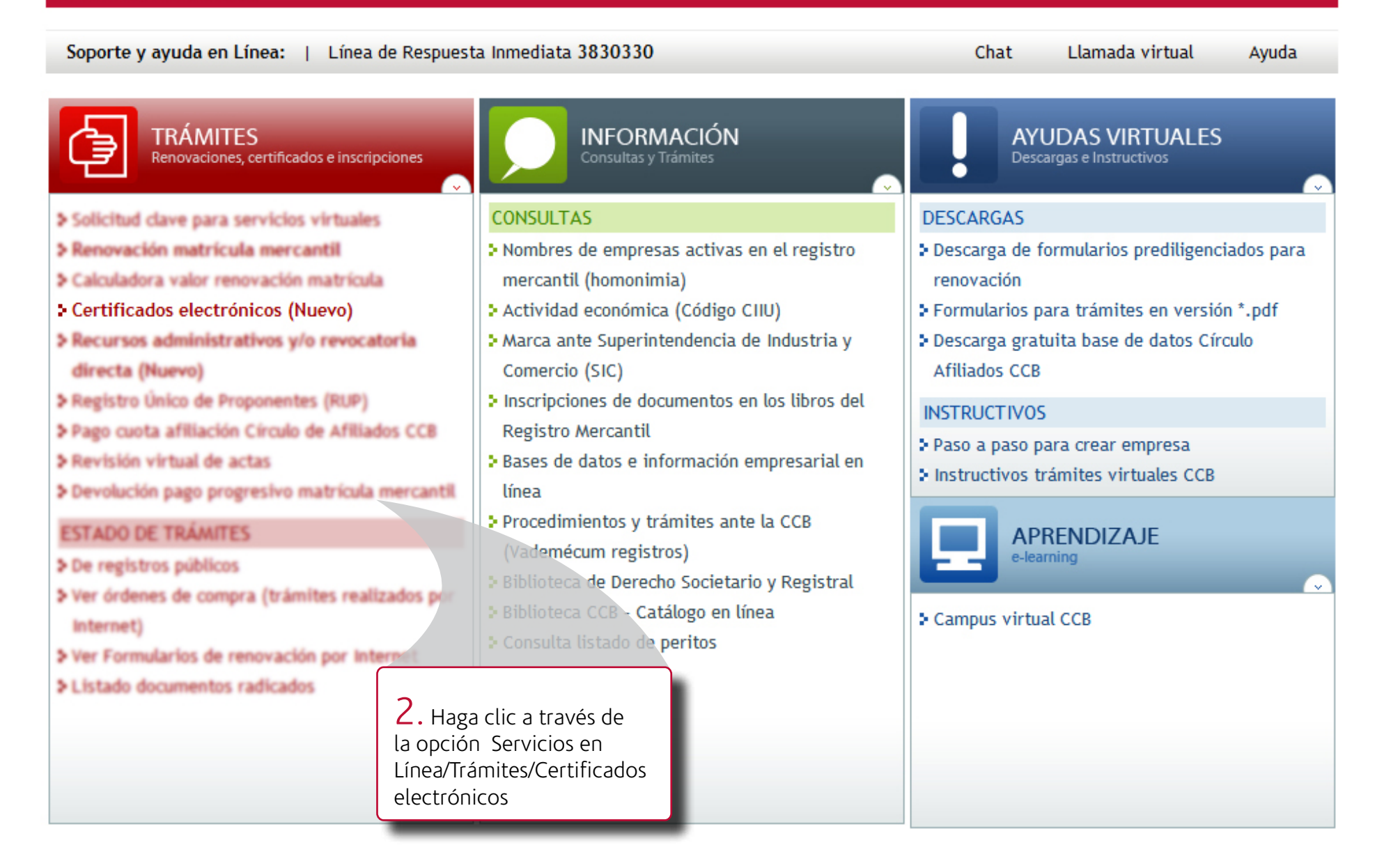

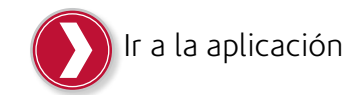

### Certificados electrónicos

La Cámara de Comercio de Bogotá (CCB) pone a su disposición este nuevo servicio que le permite comprar certificados electrónicos y verificar su autenticidad con total seguridad y validez jurídica.

Elija el servicio que se ajuste a su necesidad:

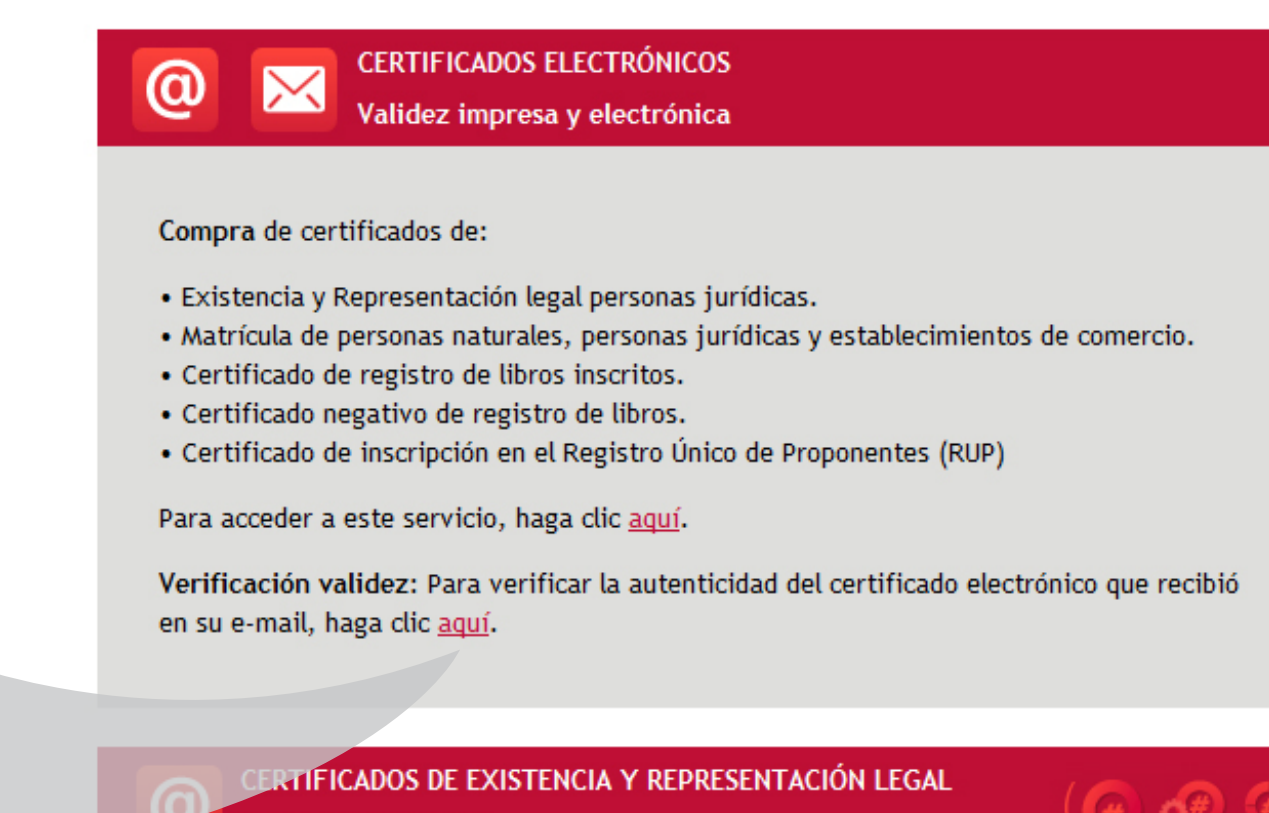

2. Haga clic aqui para verificar la autenticidad del certificado electrónico que recibió en su e-mail

🚺 Validez electrónica

**Consumo, verificación y expedición** de Certificados de Existencia y Representación Legal: Utilice los pines adquiridos previamente, haciendo clic <u>aquí</u>.

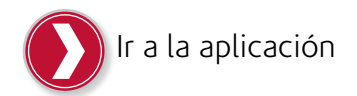

#### Verificación validez certificados electrónicos

Aquí podrá validar la autenticidad del certificado electrónico que recibió. Recuerde que este certificado es idéntico al que entrega la Cámara de Comercio de Bogotá (CCB) en sus sedes.

Nota: La CCB garantiza la seguridad jurídica y técnica de este certificado, según lo dispuesto en la ley 527 de 1999.

#### Tenga en cuenta:

- Esta verificación de validez la puede realizar una única vez.
- Queda bajo su responsabilidad la descarga, verificación, validación y constatación de que la información contenida en el certificado corresponde al certificado expedido por la Cámara de Comercio de Bogotá.
- Los certificados electrónicos están desarrollados para una óptima visualización en los navegadores Internet Explorer 7 y 8, Mozilla 3.0, Google Chrome y Opera 9.5 ó superior. Adicionalmente, debe tener instalado el

#### Pasos requeridos para adelantar la solicitud

- Busque el código de verificación que se encuentra en la última página del certificado que recibió (impreso o vía e-mail). Ver ejemplo
- Ingrese el código de verificación contenido en el certificado.
- Verifique la validez y compare la información del certificado descargando directamente de la base de datos de la CCB el certificado original.

#### Términos y condiciones del servicio

Los términos y condiciones tienen carácter obligatorio y vinculante, por lo que cualquier usuario que decida utilizar los servicios de "recursos administrativos y/o las solicitudes de revocatoria directa", acepta su contenido y se obliga a cumplirlos.

Por lo anterior, el usuario solicitante se obliga a ejecutar a cabalidad todas instrucciones dispuestas a lo largo del trámite. El seguimiento de las instruct adecuada prestación del servicio.

Cualquier persona que utilice el sitio o los servicios se sujetará a los presentes térn y a todas las políticas y principios aplicables por la Cámara de Comercio de Bog virtuales.

La Cámara de Comercio de Bogotá se reserva el derecho de modificar en cualquier momento el contenido del sitio o de los presentes términos y condiciones, por lo que se sugiere a los usuarios consultar periódicamente el contenido de estos términos y condiciones así como del sitio, a fin de enterarse de dichas modificaciones. Las cuales lo serán aplicables

No acepto condiciones de uso Acepto condiciones de uso

 Consulte los pasos y los términos y condiciones del servicio.
 Haga clic en Acepto condiciones de uso para continuar.

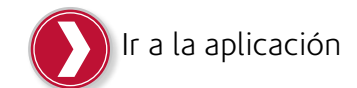

Antes de iniciar el trámite, lea esta información para verificar que el servicio se ajusta a sus necesidades y que cumple con los requisitos para llevarlo a cabo exitosamente. ┢ Busque el código de verificación que se encuentra en la última página del certificado que recibió (impreso o vía e-mail).

|                                                                                    | CERTIFICADO DE CONTRA DE CONTRA DE CONTR |                                                                                      |  |  |  |  |
|------------------------------------------------------------------------------------|----------------------------------------------------------------------------------------------------|--------------------------------------------------------------------------------------|--|--|--|--|
| CO Cámara                                                                          | CAMARA DE COMERCIO DE BOGOTA                                                                                                    |                                                                                      |  |  |  |  |
| de Comercio<br>de Bogotá                                                           | FECHA: 2012/02/21                                                                                                    | HORA: 09:47:14                                                                       |  |  |  |  |
|                                                                                    | OPERACION: R03068614                                                                                                    | 6 PAGINA: 4                                                                          |  |  |  |  |
| COMERCIO, DE CONFORMI<br>DE 1999 PARA LA V<br>ELECTRONICOS.                        | IDAD CON LAS EXIGENCIAS ES<br>VALIDEZ JURIDICA Y PROBJ                                                                                                    | TABLECIDAS EN LA LEY 527<br>ATORIA DE LOS DOCUMENTOS                                 |  |  |  |  |
| LA FIRMA DIGITAL M<br>TANTO, LA FIRMA DI<br>DOCUMENTO LAS PODRA<br>DOCUMENTOS PDF. | NO ES UNA FIRMA DIGITALI:<br>IGITAL Y ESTAMPA CRONOLO<br>A VERIFICAR A TRAVES DI                                                                                                    | ZADA O ESCANEADA, POR LO<br>OGICA QUE ACOMPAÑAN ESTE<br>E SU APLICATIVO VISOR DE     |  |  |  |  |
| NO OBSTANTE, SI UST<br>DESDE SU COMPUTADOR<br>TRAVÉS DEL CANAL VIRT                | TED VA A IMPRIMIR ESTE CE<br>R, CON LA CERTEZA DE QU<br>FUAL DE LA CCB Y OUE LA P                                                                                                    | Busque el código de<br>verificación                                                  |  |  |  |  |
| USTED LE VA A ENTREGA                                                              | AR EL CERTIFICADO IMPRESO,                                                                                                    | PUEDE VERIFICAR FOR UNA                                                              |  |  |  |  |
| CAMARA DE COMERCIO I<br>EN LINEA Y POR LA OF                                       | DE BOGOTA WWW.CCB.ORG.CO, S<br>PCION VERIFICAR CERTIFICAD                                                                                                    | SELECCIONANDO SERVICIOS<br>OS ELECTRONICOS.                                          |  |  |  |  |
| CÓDIGO DE VERIFI                                                                   | CACIÓN:                                                                                                    | mara de Comercio d<br>la bogota Cámara de Comercio<br>mercio de Bosota Cámara de Com |  |  |  |  |
| DICHO CERTIFICADO 3<br>CREADA EN EL MISMO MO                                       | A VALIDAR ES LA IMAGEN DEL<br>DMENTO EN QUE SE GENERÓ EL                                                                                                    | RESPECTIVO CERTIFICADO,<br>CERTIFICADO IMPRESO.                                      |  |  |  |  |
| LA FIRMA MECÁNICA<br>REPRESENTACIÓN GRÁFIC                                         | A QUE ENCONTRARÁ EN I<br>CA DE LA MISMA.                                                                                                    | EL CERTIFICADO ES UNA                                                                |  |  |  |  |

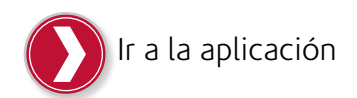

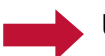

Una vez ingrese el código de verificación y de clic en verificar, se deshabilitará esta opción. Recuerde esta verificación solo la puede realizar una vez.

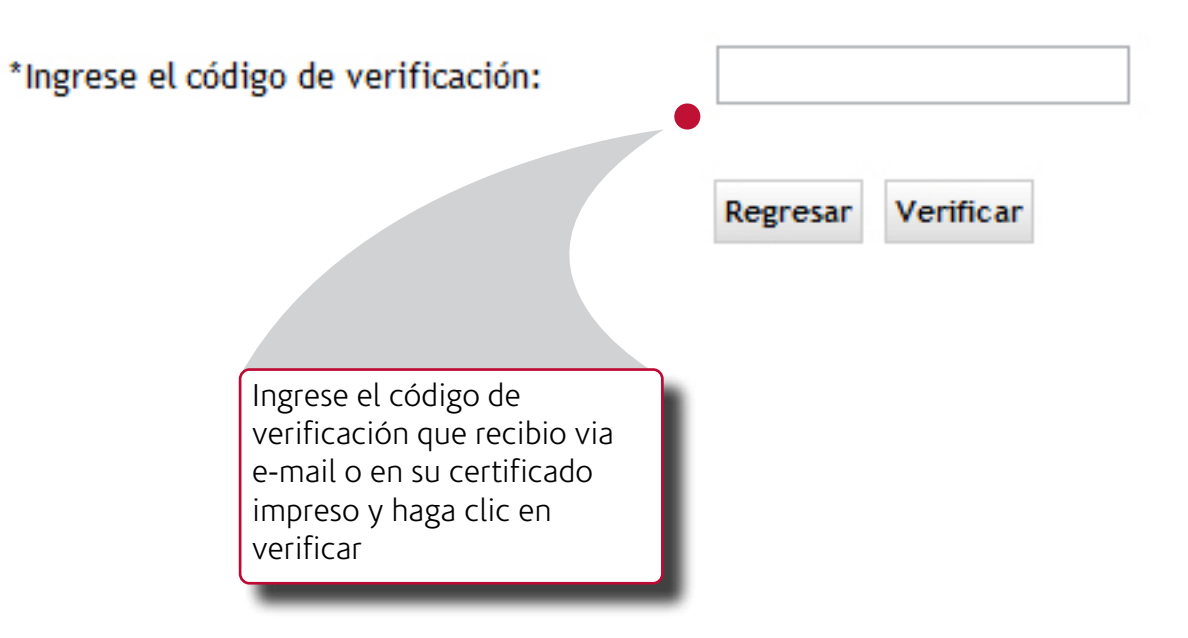

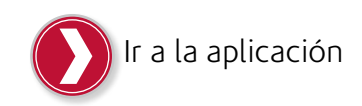

| Cámara<br>de Comerci<br>de Bogotá                                                                                                    | Sobre la CCB > Gobierno                                                                                                    | Corporativo 🔸 Program                                                              | na cultural → Se                                                     | nvicio al Cliente 🔸                                             | Registro e ingreso a         | l portal → |  |
|----------------------------------------------------------------------------------------------------|----------------------------------------------------------------------------------------------------|------------------------------------------------------------------------------------|----------------------------------------------------------------------|-----------------------------------------------------------------|------------------------------|------------|--|
| gistros públicos   Solución de c<br>nsulte Empresarios                                                                                                    | ontroversias Servicios empre                                                                                                    | esariales Competitivid                                                             | lad y valor compart                                                  | ido Gobernanza                                                  | y conocimiento emp           | oresarial  |  |
| macion para:                                                                                                    |                                                                                                    |                                                                                    | Sigan                                                                | osen: 🌠 🕒 🛅                                                     | You Tube 🕶 I R               | ss 🔊       |  |
| Instructivos y Ayudas<br>Solicite su Clave de                                                                                                    | Compra certificados electrónicos6. Haga clic en d<br>recuerde que solo<br>hacer una vez, rea                                                                      |                                                                                    |                                                                      |                                                                 |                              |            |  |
| Condition on Lines CCP                                                                                                    | ese paso podrá guaro<br>en su equipo e impri<br>Por favor haga clic sobre el vinculo para descargar el archivo Zip con el (los) certificado(s) so<br>certificados |                                                                                    |                                                                      |                                                                 |                              |            |  |
| <ul> <li>Ver Órdenes de Compra</li> <li>Consulta de Formularios</li> </ul>                                                                                                    | Por favor haga clic sobre e                                                                                                    | el vinculo para descargar                                                          | <mark>el archivo Zip con e</mark>                                    | l (los) certifcado(s)                                           | en su equipo<br>certificados | e imprimir |  |
| <ul> <li>Ver Órdenes de Compra</li> <li>Consulta de Formularios</li> <li>Consulta del Estado de<br/>su Trámite</li> </ul>                                                                                        | Por favor haga clic sobre «<br>Nota:<br>Recuerde que la descarga de<br>archivo en su equipo e impri                                                               | el vinculo para descargar<br>el certificado se podrá hao<br>imir los certificados. | el archivo Zip con e<br>cer por una sola vez                         | l (los) certifcado(s)<br>. Una vez realizada                    | en su equipo<br>certificados | e imprimir |  |
| <ul> <li>Ver Órdenes de Compra</li> <li>Consulta de Formularios</li> <li>Consulta del Estado de<br/>su Trámite</li> <li>Oporte y ayuda en línea</li> <li>Línea de Respuesta<br/>Inmediata<br/>3830330</li> </ul> | Por favor haga clic sobre e<br>Nota:<br>Recuerde que la descarga de<br>archivo en su equipo e impri                                                               | el vinculo para descargar<br>el certificado se podrá hav<br>imir los certificados. | el archivo Zip con e<br>cer por una sola vez<br>Descargar Certificad | l (los) certifcado(s)<br>. Una vez realizada<br><mark>os</mark> | en su equipo<br>certificados | e imprimir |  |